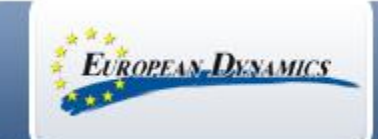

Prior to tender deadline, search & access the tender of interest. Click Show CfT Menu and "Tender" Select the Green Button to Create Tender Online Several user from same company can access same tender response at same time CFT: SAMPLE CFT E Show CfT Menu CfT core information CfT documents Tender n Create Tender Online Withdraw Eol Consider Alarta Create Response Sample CfT Enter a response title and click Save Create Response \* Provide a meaningful title that describes y Please enter a response title response. The title will not be visible to the it will help you navigate efficiently and distin between multiple tender submissions. Save

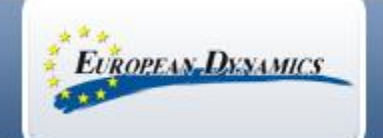

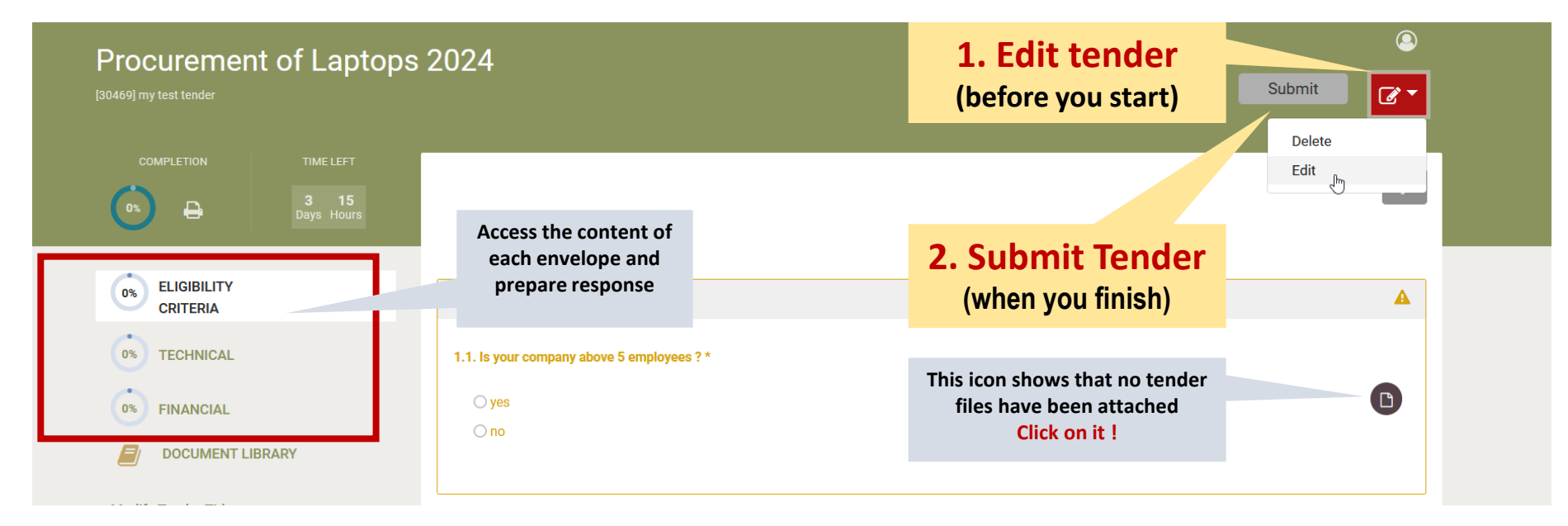

#### Process is the same as for 3 envelopes (Eligibility/ Technical/ Financial) or for 1 Offline envelope

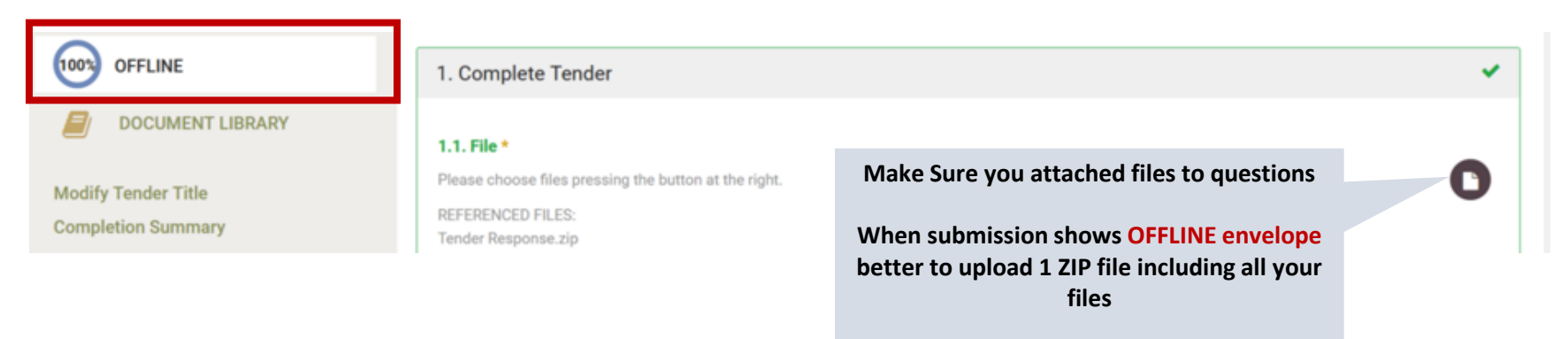

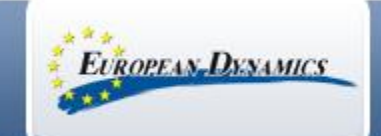

| Procurement of Lap                                           | Upload Files                                                                                                    | ×                                                                 | Select Refe                                                                                                    | erence Files For                                                   | ×                                       |  |  |
|--------------------------------------------------------------|----------------------------------------------------------------------------------------------------|-------------------------------------------------------------------|----------------------------------------------------------------------------------------------------|--------------------------------------------------------------------|-----------------------------------------|--|--|
| COMPLETION TIME LEFT                                         | Only files associated with one or more criteria will be sub<br>If you see "OFFLINE" at the left of the page instead of "Elig<br>upload a single zip file, with all your tender documents. | nitted.<br>jibility/Technical/Financial", then please             | <ul> <li>Only files associated with one or more criteria will be submitted.</li> <li>If you see "OFFLINE" at the left of the page instead of "Eligibility/Technical/Financial", then please upload a single zip file, with all your tender documents.</li> </ul> |                                                                    |                                         |  |  |
|                                                              | Upload Files i<br>File size Limit: 250 MB   Total space per response 500 MB                                                                                                    |                                                                   | Is your company above 5 employees ?                                                                                                    |                                                                    |                                         |  |  |
| 503) ELIGIBILITY<br>CRITERIA<br>0% TECHNICAL<br>0% FINANCIAL | Choose Files Choose File                                                                                                    | is or drag & drop here                                            |                                                                                                    | Filename     Title       N_F02.pdf     N/A       N_F05.pdf     N/A | Comment Enter comment/s Enter comment/s |  |  |
| DOCUMENT LIBRARY Modify Tender Title                         | Upload queue i                                                                                                    |                                                                   | Upload a new file                                                                                                    | e                                                                  | Cancel Save                             |  |  |
| Completion Summary<br>Workspace Details                      | Name Size                                                                                                    | Progress Status Actions                                           | 2. sect                                                                                                    | tion BIS Tick files                                                | to associate them to a criteria         |  |  |
| Related Responses                                            | EN_F02.pdf         167           EN_F05.pdf         167                                                                                                    | KB     100%     ✓     ±     ×       KB     100%     ✓     ±     × |                                                                                                    | Only as                                                            | sociated files are submitted !          |  |  |
|                                                              | Queue progress:                                                                                                    |                                                                   |                                                                                                    |                                                                    |                                         |  |  |
|                                                              | Upicad Cancel Remov<br>1. Choose Files<br>2. Upload then                                                                                                    | on your computer,                                                 |                                                                                                    |                                                                    |                                         |  |  |
| HELP LEGAL NOTICE                                            | Back 3. click on "Back to a criteria                                                                                                    | k" to associate them                                              |                                                                                                    |                                                                    |                                         |  |  |

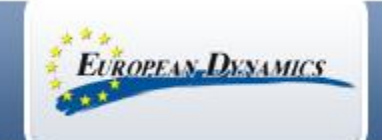

| Procurement of Laptops 20    | )24                                          |                                     | <u> </u>   |
|------------------------------|----------------------------------------------|-------------------------------------|------------|
|                              |                                              | (EDITED) Submit                     | <b>₫</b> ▼ |
| COMPLETION TIME LEFT         |                                              |                                     |            |
|                              |                                              |                                     | ŧ          |
| Days Hours                   |                                              |                                     |            |
|                              |                                              |                                     |            |
|                              | 1. Technical response                        |                                     | ×          |
| 100% TECHNICAL               |                                              |                                     |            |
|                              | Fill the content of all displayed envelopes  | characters.                         | 0          |
| FINANCIAL                    | You can click on Submit tender only when all |                                     |            |
| DOCUMENT LIBRARY             | envelopes show 100%                          |                                     |            |
| Modify Tender Title          |                                              |                                     |            |
| Completion Summary           | 2. Submit Tender                             |                                     |            |
| Workspace Details<br>History |                                              |                                     |            |
| Related Responses            | (wnen you finish)                            |                                     |            |
|                              |                                              | late and an file and according of t |            |
|                              | I his icon turns to w                        | inite when file are associated !    |            |

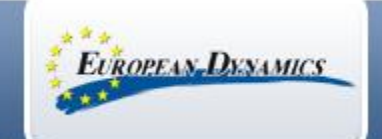

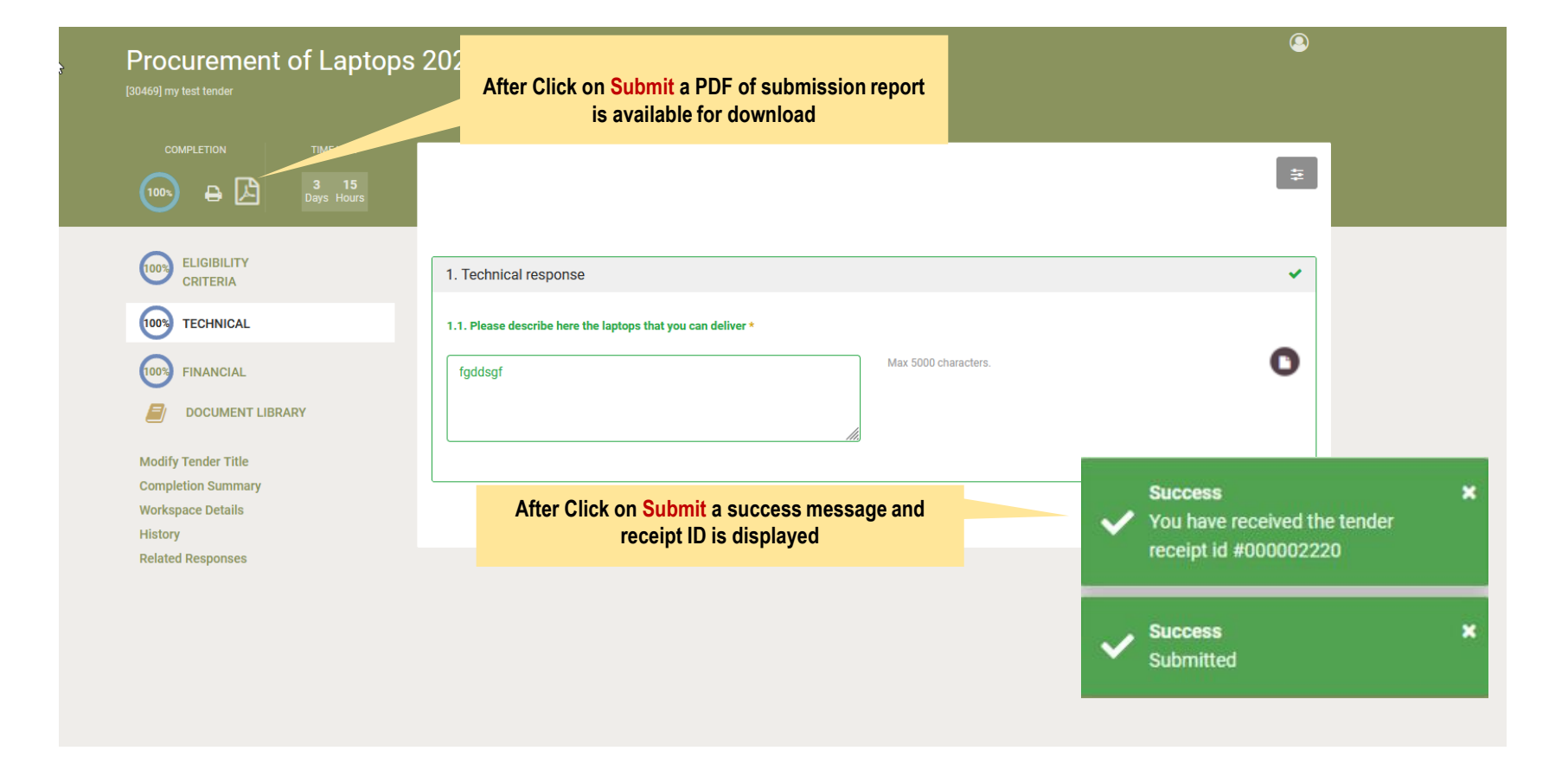

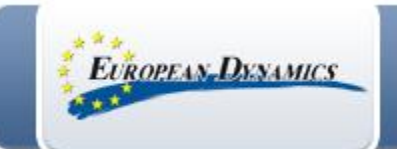

| Oifig um Sholáthar<br>Office of Governm                                                                        | r Rialtais<br>ent Procurement                                                                           |             |                |                     |                             |                                            |                 | (           | Q EN • 😶         | steve black, Economic Operator Adn |
|----------------------------------------------------------------------------------------------------|----------------------------------------------------------------------------------------------------|-------------|----------------|---------------------|-----------------------------|--------------------------------------------|-----------------|-------------|------------------|------------------------------------|
| ி CfT Management ▼ EC                                                                                          | ) administration 🝷 Preliminary                                                                          | y market 🝷  |                |                     |                             |                                            |                 |             |                  | 08:57:                             |
| iew Tenders                                                                                                    |                                                                                                    |             |                |                     |                             |                                            |                 |             |                  |                                    |
| Tender submission is now                                                                                       | v open.                                                                                                 |             |                |                     |                             |                                            |                 |             |                  |                                    |
| CFT: PROCUREMENT O                                                                                             | F LAPTOPS 2024                                                                                          |             |                |                     |                             |                                            |                 |             |                  | ≣ Show CfT Menu ▼                  |
|                                                                                                    |                                                                                                    |             |                | C                   | Create Tender Online        |                                            |                 |             |                  |                                    |
|                                                                                                    |                                                                                                    |             |                |                     |                             |                                            |                 |             |                  |                                    |
| List of submitte                                                                                               | d Tendere                                                                                               |             |                |                     |                             |                                            |                 |             |                  |                                    |
| List of submitte                                                                                               | d Tenders<br>ted By Name                                                                                | View Tender | D/P receipt ID | D/P submission time | T/P receipt ID              | T/P submission time                        | T/P conformance | Status      | D/P match result | Received on Time                   |
| Cycle 1<br>List of submitte<br># Submitt                                                                       | d Tenders<br>ted By Name<br>my test tender                                                              | View Tender | D/P receipt ID | D/P submission time | T/P receipt ID 000002220    | T/P submission time<br>25/08/2023 08:57:22 | T/P conformance | Status      | D/P match result | Received on Time                   |
| Cycle 1<br>List of submitte<br># Submitt<br>1 asup1<br>VIEW REMOV                                              | d Tenders<br>ted By Name<br>my test tender                                                              | View Tender | D/P receipt ID | D/P submission time | T/P receipt ID 000002220    | T/P submission time<br>25/08/2023 08:57:22 | T/P conformance | Status<br>© | D/P match result | Received on Time                   |
| Cycle 1<br>List of submitte<br># Submitt<br>1 asup1<br>VIEW REMOV<br>© All items submitt                       | d Tenders<br>ted By Name<br>my test tender<br>E<br>ed/Hash match   A Additional i                       | View Tender | D/P receipt ID | D/P submission time | T/P receipt ID 000002220    | T/P submission time<br>25/08/2023 08:57:22 | T/P conformance | Status<br>O | D/P match result | Received on Time                   |
| Cycle 1<br>List of submitte<br># Submitt<br>1 asup1<br>VIEW REMOV<br>@ All items submitt<br>• List of draft Te | d Tenders ted By Name my test tender E ed/Hash match   A Additional i enders                            | View Tender | D/P receipt ID | D/P submission time | T/P receipt ID<br>000002220 | T/P submission time<br>25/08/2023 08:57:22 | T/P conformance | Status<br>© | D/P match result | Received on Time                   |
| Cycle 1<br>List of submitte<br># Submitt<br>1 asup1<br>VIEW REMOV<br>@ All items submitt<br>↓ List of draft Te | d Tenders       Ided By     Name       my test tender       ed/Hash match   A Additional i       enders | View Tender | D/P receipt ID | D/P submission time | T/P receipt ID<br>000002220 | T/P submission time<br>25/08/2023 08:57:22 | T/P conformance | Status      | D/P match result | Received on Time                   |

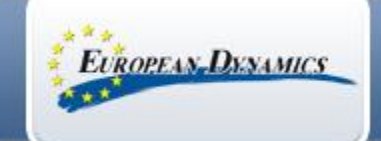

#### **Tips – for Submission**

- Start the preparation of your tender well before the Tender submission deadline ! In order to avoid any last minute issue.
- No Submission is allowed after the Tender Submission deadline !
- Incomplete Tenders are not accepted!
- In case of issue with system usage contact the Support well before the deadline ! (not last day and last hour).
- At the end do not forget to click on **SUBMIT** tender (when you finish).
- Already submitted tenders are **not editable**. To provide new information or edit the already submitted information. The user should create a new tender submission.
- After tender submission always check that you see green ticks and can access the tender submission report.
- Also check that you receive an **email notification** after Tender Submission.